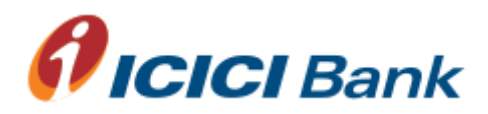

## Printer set-up for cheque printing using Internet Explorer 7 or 8

1. Following steps need to be followed before initiating printing process for the first time on Internet Explorer 7 or 8.

2. Following changes in existing printer properties will help to print the cheque in correct alignment.

3. Post completion of below activity you can start printing the cheques.

Step 1: User to check explorer version: select Help > About Internet Explorer and check the Internet Explorer version. It should be Internet Explorer 7 or 8

| A New Tab - Windows Internet Explorer             |                                                                                                    |                  | X                          |
|---------------------------------------------------|----------------------------------------------------------------------------------------------------|------------------|----------------------------|
| about:Tabs                                        |                                                                                                    | 💌 🔩 🗙 📴 Bing     | P -                        |
| File Edit View Favorites Tools Help               |                                                                                                    |                  |                            |
| 🙀 Favorites 🙀 Inter                               | net Explorer Help F1                                                                                                    |                  |                            |
| 2 New Tab Wha                                     | s New in Internet Explorer 8<br>I Support                                                                                                    | 🏠 • 🔂 - 🖻 🖷 • Pi | age - Safety - Tools - 🔞 - |
| What do                                           | 700 want to do next?                                                                                                    |                  |                            |
| Reopen closed tabs 🐱                              | Browse with InPrivate                                                                                                    |                  |                            |
| View tabs that you've closed since s              | arting Internet Explorer. Browse the web without storing data about your browsing<br>session.                                                                                                    |                  |                            |
|                                                   | Open an InPrivate Browsing window                                                                                                    |                  |                            |
|                                                   | Use an Accelerator  Accelerator | age.             |                            |
|                                                   | Show copied text                                                                                                    | 24               |                            |
|                                                   | Blog with Windows Live Map with Google Maps Be Search with Bing Translate with Google                                                                                                    |                  |                            |
| Learn more about tabs and tab sho                 | tcuts, Accelerators, and InPrivate Browsing                                                                                                    |                  |                            |
|                                                   |                                                                                                    |                  |                            |
| Displays program information, version number, and | copyright.                                                                                                    |                  | €A ▼ 1€ 100% ▼ //.         |
| 🌌 Start 🧀 📴                                       | · 🗷 🧶 🙄 🔛                                                                                                    | R                | 13:30                      |

Step 2: Access Internet Explorer Page and go to page set up: select File > Page Set up.

| C New Tab - Wind                       | dows Internet              | Explorer                                  |                                                                     |                      | _ 8 ×                |
|----------------------------------------|----------------------------|-------------------------------------------|---------------------------------------------------------------------|----------------------|----------------------|
| 00 - 0                                 | about:Tabs                 |                                           |                                                                     | 💌 🗲 🗶 Google         | P -                  |
| File Edit View                         | w Favorites                | Tools Help                                |                                                                     |                      |                      |
| New Tab<br>Duplicate Tab<br>New Window | Ctrl+T<br>Ctrl+K<br>Ctrl+N |                                           |                                                                     | 🏠 • 🕅 - 🖃 🖶 • Page • | Safety 🔹 Tools 🔹 🔞 🗸 |
| Open<br>Edit<br>Save                   | Ctrl+O<br>Ctrl+S           | o you wa                                  | ant to do next?                                                     |                      |                      |
| Close Tab                              | Ctrl+W                     |                                           |                                                                     |                      |                      |
| Page Setup                             |                            | <b>^</b>                                  | Browse with InPrivate                                               |                      |                      |
| Print                                  | Ctrl+P                     | ed since starting Internet Explorer.      | Browse the web without storing data about your browsing session.    |                      |                      |
| Print Preview                          | . )                        | ices   Online Banking in India   C        | Open an InPrivate Browsing window                                   |                      |                      |
| Import and Exp                         | port                       | sion                                      | Lice on Accelerator                                                 |                      |                      |
| Properties<br>Work Offline             |                            |                                           | Open a web service with text that you've copied from a webpage      |                      |                      |
| Exit                                   |                            |                                           | Chain a web service with text that you've copied if only a webpage. |                      |                      |
|                                        |                            | -                                         | show copied text                                                    |                      |                      |
|                                        |                            |                                           | 🦉 Map with Google Maps                                              |                      |                      |
|                                        |                            |                                           | Search with Google                                                  |                      |                      |
|                                        |                            |                                           |                                                                     |                      |                      |
|                                        |                            |                                           |                                                                     |                      |                      |
| Learn mor                              | re about tabs a            | and tab shortcuts, Accelerators, and InP  | rivate Browsing                                                     |                      |                      |
|                                        |                            |                                           |                                                                     |                      |                      |
|                                        |                            |                                           |                                                                     |                      |                      |
|                                        |                            |                                           |                                                                     |                      |                      |
|                                        |                            |                                           |                                                                     |                      |                      |
|                                        |                            |                                           |                                                                     |                      |                      |
|                                        |                            |                                           |                                                                     |                      |                      |
|                                        |                            |                                           |                                                                     |                      |                      |
|                                        |                            |                                           |                                                                     |                      |                      |
|                                        |                            |                                           |                                                                     |                      |                      |
| Changes paper, head                    | ders and footers.          | , orientation, and margins for this page. |                                                                     |                      | 🖓 🕶 🔍 105% 📼         |
| 🔊 Start                                |                            | 2 📀 🛛 🔮 📄                                 |                                                                     | * 🕞                  | 13:30                |
|                                        |                            |                                           |                                                                     | ,                    |                      |

Step 3: In page setup, choose page size as 'letter' from drop down option. Post selection click on 'OK' button

| 🖉 Blank Page - Windows Internet Explorer                                                                                                    |                                                                                                    | _ <u>8 ×</u>              |
|----------------------------------------------------------------------------------------------------|----------------------------------------------------------------------------------------------------|---------------------------|
| 🚱 💿 🗢 🖻 about:blank                                                                                                    | 💌 🐓 🗙 🔂 Google                                                                                                    | P -                       |
| File Edit View Favorites Tools Help                                                                                                    |                                                                                                    |                           |
| Fai Page Setup                                                                                                    |                                                                                                    |                           |
| ✔ Blani     Paper Options       Pape State:     4.19       ↓ Eff:     4.32       ✔ Portrait     Landscape       ♥ Print Background Colors and Images     Bottom:       ✔ Enable Shrink-to-Fit     Bottom: | <mark>b</mark> ] v ⊡ ⊯ v Pa                                                                                                    | je + Safety + Tools + ♥ + |
| Headers and Footers<br>Header:<br>-Empty:<br>-Empty:<br>Empty:<br>Change Font<br>OK Cancel                                                                                                    |                                                                                                    |                           |
|                                                                                                    |                                                                                                    | v                         |
| Done                                                                                                    | Sector Contraction Contraction | 🖓 • 🔍 105% • //           |
| 🏷 start 😂 📜 💽 🧔 🧐 🛛                                                                                                    | a                                                                                                    | 11:56<br>03-04-2014 =     |

## Step 4: Go to Print: Select File > Print

| 🜈 Blank Page - W                         | indows Internet | Explorer      |                |                                                                                                    | . 8 ×  |
|------------------------------------------|-----------------|---------------|----------------|----------------------------------------------------------------------------------------------------|--------|
| () () () () () () () () () () () () () ( | bout:blank      |               | 💌 🐓 🗙 🔎 Google | <b>P</b>                                                                                                    |        |
| File Edit View                           | Favorites Too   | ls Help       |                |                                                                                                    |        |
| New Tab                                  | Ctrl+T          |               |                |                                                                                                    |        |
| Duplicate Tab                            | Ctrl+K          |               |                |                                                                                                    |        |
| New Window                               | Ctri+N          |               | 🖬 • 🖻 • 🖃 🦷    | 9 • Page • Safety • Tools •                                                                                                    | •••    |
| Open                                     | Ctrl+O          |               |                |                                                                                                    | -      |
| Edit                                     |                 |               |                |                                                                                                    |        |
| Save<br>Save                             | Ctrl+5          |               |                |                                                                                                    |        |
| Close Tab                                | Ctrl+W          |               |                |                                                                                                    |        |
| Page Setup                               |                 |               |                |                                                                                                    |        |
| Print                                    | Ctrl+P          |               |                |                                                                                                    |        |
| Print Preview                            |                 |               |                |                                                                                                    |        |
| Send                                     | •               |               |                |                                                                                                    |        |
| Import and Expo                          | ort             |               |                |                                                                                                    |        |
| Properties                               |                 |               |                |                                                                                                    |        |
| Work Offline                             |                 |               |                |                                                                                                    |        |
| Exit                                     |                 |               |                |                                                                                                    |        |
|                                          |                 |               |                |                                                                                                    |        |
|                                          |                 |               |                |                                                                                                    |        |
|                                          |                 |               |                |                                                                                                    |        |
|                                          |                 |               |                |                                                                                                    |        |
|                                          |                 |               |                |                                                                                                    |        |
|                                          |                 |               |                |                                                                                                    |        |
|                                          |                 |               |                |                                                                                                    |        |
|                                          |                 |               |                |                                                                                                    |        |
|                                          |                 |               |                |                                                                                                    |        |
|                                          |                 |               |                |                                                                                                    |        |
|                                          |                 |               |                |                                                                                                    |        |
|                                          |                 |               |                |                                                                                                    |        |
|                                          |                 |               |                |                                                                                                    |        |
|                                          |                 |               |                |                                                                                                    |        |
|                                          |                 |               |                |                                                                                                    |        |
|                                          |                 |               |                |                                                                                                    |        |
|                                          |                 |               |                |                                                                                                    |        |
|                                          |                 |               |                |                                                                                                    |        |
|                                          |                 |               |                |                                                                                                    |        |
| I                                        |                 |               |                |                                                                                                    | 7      |
| Prints this page.                        |                 |               |                | A +      A 100%     A     A | • • // |
| 🔊 Start 🛛 🔎                              |                 | ) 🔕 📉 📓 🕺 🎦 🔤 |                | * 🥔 🔂 🗑 🎲 13:45                                                                                                    | 5      |
|                                          |                 |               |                | 03-04-2                                                                                                    | 111    |

Step 5: Go to General tab > right click on desire printer and select 'Printing Preference' option

| Blank Page - Windows Internet Explorer                      |   |                                | _ 5 ×                     |
|-------------------------------------------------------------|---|--------------------------------|---------------------------|
| C Print                                                     | × | 💽 🍫 🗙 🔎 Google                 | P •                       |
| General Options                                             |   |                                |                           |
| Select Printer                                              |   |                                |                           |
| Add Printer                                                 |   |                                |                           |
| End the laser Jet P2015 PCLG                                |   | 😭 + 🖸 → 二 👘 + Pa               | ge • Safety • Tools • 🚷 • |
|                                                             |   |                                | <u>*</u>                  |
| Open                                                        |   |                                |                           |
| Status: Rear Printing Preferences Print to file Preferences |   |                                |                           |
| Location: Pause Printing Find Printer                       |   |                                |                           |
| Sharing                                                     |   |                                |                           |
| Page Range Use Printer Offline                              |   |                                |                           |
| C Calastan                                                  |   |                                |                           |
| Create shortcut                                             |   |                                |                           |
| Enter ether a single n Rename 123 123                       |   |                                |                           |
| page range. For exar                                        |   |                                |                           |
|                                                             |   |                                |                           |
| Print Cancel Apply                                          |   |                                |                           |
|                                                             |   |                                |                           |
|                                                             |   |                                |                           |
|                                                             |   |                                |                           |
|                                                             |   |                                |                           |
|                                                             |   |                                |                           |
|                                                             |   |                                |                           |
|                                                             |   |                                |                           |
|                                                             |   |                                |                           |
|                                                             |   |                                |                           |
|                                                             |   |                                |                           |
|                                                             |   |                                |                           |
|                                                             |   |                                |                           |
|                                                             |   |                                |                           |
|                                                             |   |                                |                           |
|                                                             |   |                                |                           |
|                                                             |   |                                |                           |
|                                                             |   |                                |                           |
|                                                             |   |                                | <b>v</b>                  |
| Done                                                        |   | Internet   Protected Mode: Off | · · · · · /               |
| 🍂 Start 🖉 🚞 👩 🔕 🍋 📓 🕎 🔗                                     |   | ۵ 🔊                            | 13:48                     |
|                                                             |   |                                | 03-04-2014                |

Step 6: In Printing Preference go to 'Paper Quality' tab and choose size is as 'Letter' from Paper Options. Post Selection Click on 'Apply' button and 'OK' button

| 📄 print screen.odt - LibreOffice Wri | riter                                                                | _ 8 ×                                   |
|--------------------------------------|----------------------------------------------------------------------|-----------------------------------------|
| Ele Edit View Insert Format Tab      | jble Iools <u>Window</u> Help                                        |                                         |
| 📄 • 🖻 • 🗟 🖄 🛃 👪 🗄                    | II II II II II II II II II II II II II                               |                                         |
| E Default Style 🔳 Tim                | mes New Roman 🔽 🔟 🔽 🙈 🦂 🖉 🔚 🗐 🔚 🔚 🖶 🔛 💷 🗭 🖂 🖛 🧏 💆 🕶                  |                                         |
| L                                    |                                                                      | <u> </u>                                |
| v                                    | 2m Center Alex                                                       |                                         |
|                                      |                                                                      |                                         |
| r                                    | HP LaserJet P2015 Printing Preferences                               |                                         |
| 1                                    | Advanced Paper/Quality Effects Rhishing Services                     |                                         |
| 00                                   | Print Task Quick Sets                                                |                                         |
| -                                    | Type new Quick Set name here Save Delete                             |                                         |
| 6                                    | Paper Options                                                        |                                         |
| -                                    | Sge is: 216 × 279 mm                                                 |                                         |
| 2                                    | Letter                                                               |                                         |
|                                      |                                                                      |                                         |
| 1                                    | 8K                                                                   |                                         |
|                                      |                                                                      |                                         |
| 12                                   | A5                                                                   |                                         |
|                                      | 8 (5)                                                                |                                         |
| 10                                   | B5 (US)                                                              |                                         |
|                                      | Envolope #10                                                         |                                         |
| 4                                    | Envelope B5                                                          |                                         |
| -                                    | Envelope U.                                                          |                                         |
| 15                                   | Envelope Monarch                                                     |                                         |
| -                                    | Executive (IS)                                                       |                                         |
| 16 .                                 | Legal                                                                |                                         |
|                                      |                                                                      |                                         |
| - 11 -                               |                                                                      |                                         |
|                                      | OK Cancel Acrity                                                     |                                         |
| 7                                    |                                                                      |                                         |
| 0                                    |                                                                      | •                                       |
| 7                                    |                                                                      | <u>*</u>                                |
| -                                    |                                                                      | *                                       |
| Page 3 / 3 Words (d                  | (daracter): 66 (329) Default Style English (India) III C D D D D D - |                                         |
| 🎝 Start 🔗 🚞 🧿                        | * 🖉 🔍 🔄 🐯 🏖 🔛 🐖                                                      | R 13:51 a 13:51 a 13:51 a 13:51 a 13:51 |

## Step 7: Go to Print: File > Print

| Allew Tab - Windows Internet Explorer                                   |                                                          |                                | _ 8 ×                       |
|-------------------------------------------------------------------------|----------------------------------------------------------|--------------------------------|-----------------------------|
| A Print                                                                 | <ul> <li></li> </ul>                                     | V to X D Google                |                             |
| General Options                                                         |                                                          |                                |                             |
| Color Britan                                                            | 1                                                        |                                |                             |
| Select Finiter                                                          |                                                          |                                |                             |
| Add Printer                                                             |                                                          | Å • S × C ≜ • I                | Page - Safety - Tools - 🔞 - |
|                                                                         |                                                          | ] 🖬 🖬 💷 🦏                      |                             |
|                                                                         |                                                          |                                |                             |
|                                                                         | Ito do nevt/                                             |                                |                             |
| Status: Ready Print to file Preferences                                 |                                                          |                                |                             |
| Location: End Printer                                                   |                                                          |                                |                             |
| Comment:                                                                | with InPrivate                                           |                                |                             |
| Page Range                                                              | he web without storing data about your browsing          |                                |                             |
| All     Number of copies: 1 +                                           |                                                          |                                |                             |
| C Selection C Current Page                                              | Je Brivate Browsing window                               |                                |                             |
| C Pages: 1 Collate                                                      | InPrivate Browsing window                                |                                |                             |
| Enter either a single page number or a single 11 2 3 3                  |                                                          |                                |                             |
| page range. For example, 5-12                                           | Accelerator 🔺                                            |                                |                             |
|                                                                         | veb service with text that you've copied from a webpage. |                                |                             |
| Print Cancel Apply                                                      | pied text                                                |                                |                             |
|                                                                         | an with Granda Mana                                      |                                |                             |
|                                                                         | ap with Google Maps                                      |                                |                             |
| S S S S S S S S S S S S S S S S S S S                                   | anslate with Google                                      |                                |                             |
|                                                                         | and the first orogic                                     |                                |                             |
|                                                                         |                                                          |                                |                             |
|                                                                         |                                                          |                                |                             |
|                                                                         |                                                          |                                |                             |
| Learn more about tabs and tab shortcuts, Accelerators, and InPrivate Br | owsing                                                   |                                |                             |
|                                                                         |                                                          |                                |                             |
|                                                                         |                                                          |                                |                             |
|                                                                         |                                                          |                                |                             |
|                                                                         |                                                          |                                |                             |
|                                                                         |                                                          |                                |                             |
|                                                                         |                                                          |                                |                             |
|                                                                         |                                                          |                                |                             |
|                                                                         |                                                          |                                |                             |
|                                                                         |                                                          |                                |                             |
|                                                                         |                                                          |                                |                             |
|                                                                         |                                                          |                                |                             |
|                                                                         |                                                          |                                |                             |
| Done                                                                    |                                                          | Internet   Protected Mode: Off | - 0% • 0% • //              |
| 🎦 Start 🖉 🚞 🍙 🔕 📉 📓 🖳 🔊                                                 |                                                          | * *                            | 2 🕞 🗐 🦙 15:06 💼             |
|                                                                         |                                                          |                                | 03-04-2014                  |

Step 8: Right click on printer and click on Properties.

| Plew Tab - Windows Internet Explorer                                                                                                    | _    |                                                          |  |                                | _8×                             |
|----------------------------------------------------------------------------------------------------|------|----------------------------------------------------------|--|--------------------------------|---------------------------------|
| Revenue and the second second | ×    |                                                          |  | 💌 🍫 🗙 🔎 Google                 | P •                             |
| General Options                                                                                                    |      |                                                          |  |                                |                                 |
| Select Printer                                                                                                    | - I  |                                                          |  |                                |                                 |
| Sea Add Printer                                                                                                    |      |                                                          |  |                                |                                 |
| E HP Laser Jet P2015 PCL6                                                                                                    |      |                                                          |  | 🟠 • 🖾 × 💷 🖷                    | 🔹 🗣 Page 🔹 Safety 🕶 Tools 🕶 🔞 🕶 |
| Print                                                                                                    |      |                                                          |  |                                |                                 |
| Open                                                                                                    |      |                                                          |  |                                |                                 |
| Status: Ready Printing Preferences Print to file Preferences                                                                                                    |      |                                                          |  |                                |                                 |
| Location: Pause Printing Ded Rinter                                                                                                    |      |                                                          |  |                                |                                 |
| Comment:Sharing                                                                                                    |      | with InPrivate                                           |  |                                |                                 |
| Page Range Use Printer Offine                                                                                                    | 1    | ne web without storing data about your browsing          |  |                                |                                 |
| All Refresh er of copies: 1 🔆                                                                                                    |      |                                                          |  |                                |                                 |
| C Selection Create shortcut                                                                                                    |      | InPrivate Browsing window                                |  |                                |                                 |
| C Pages: Delete oliate                                                                                                    |      |                                                          |  |                                |                                 |
| Enter either a single pag                                                                                                    |      | Accelerator                                              |  |                                |                                 |
| Properties                                                                                                    |      | veb service with text that you've copied from a webpage. |  |                                |                                 |
| Print Cancel Annla                                                                                                    | 1    | vied text                                                |  |                                |                                 |
|                                                                                                    |      |                                                          |  |                                |                                 |
| Ø                                                                                                    | Maj  | with Google Maps                                         |  |                                |                                 |
|                                                                                                    | Trai | slate with Google                                        |  |                                |                                 |
|                                                                                                    |      |                                                          |  |                                |                                 |
|                                                                                                    |      |                                                          |  |                                |                                 |
|                                                                                                    |      |                                                          |  |                                |                                 |
| Learn more about tabs and tab shortcuts. Accelerators, and InPrivate B                                                                                                    | Brov | ing                                                      |  |                                |                                 |
|                                                                                                    |      |                                                          |  |                                |                                 |
|                                                                                                    |      |                                                          |  |                                |                                 |
|                                                                                                    |      |                                                          |  |                                |                                 |
|                                                                                                    |      |                                                          |  |                                |                                 |
|                                                                                                    |      |                                                          |  |                                |                                 |
|                                                                                                    |      |                                                          |  |                                |                                 |
|                                                                                                    |      |                                                          |  |                                |                                 |
|                                                                                                    |      |                                                          |  |                                |                                 |
|                                                                                                    |      |                                                          |  |                                |                                 |
|                                                                                                    |      |                                                          |  |                                |                                 |
|                                                                                                    |      |                                                          |  |                                |                                 |
| Done                                                                                                    |      |                                                          |  | Internet   Protected Mode: Off | 🖓 • 🔍 100% • //                 |
| 🔊 Start 🎑 🚞 🝙 🙈 📐 🔛 🐼                                                                                                    |      |                                                          |  |                                | * 🔊 🕞 🗐 🏠 15:07 💼               |
|                                                                                                    |      |                                                          |  |                                | 03-04-2014 🧮                    |

## Step 9: Go to 'Device Settings' tab

| <b>A New Tab - Windows Inter</b> | net Explorer                                      |                              |                                                   | _ 8 ×                |
|----------------------------------|---------------------------------------------------|------------------------------|---------------------------------------------------|----------------------|
| 🖉 🖶 Print                        | ×                                                 |                              | V 4 X Q Google                                    |                      |
| General Options                  |                                                   |                              |                                                   |                      |
|                                  |                                                   |                              |                                                   |                      |
| Select Printer                   |                                                   |                              |                                                   |                      |
| Add Printer                      |                                                   |                              |                                                   |                      |
| E MP Laser Jet P2015             | PCL6                                              |                              | j 🖬 ▼ 🖾 → 🖃 🖷 ▼ Page▼                             | Safety + Tools + 🚷 + |
|                                  |                                                   |                              |                                                   |                      |
|                                  | HP LaserJet P2015 PCL6 Properties                 | ×I roott                     |                                                   |                      |
| a. a.                            |                                                   | TICEXI                       |                                                   |                      |
| Status: Ready                    | General Sharing Ports Advanced                    | Color Management             |                                                   |                      |
| Location:                        | Security Device Settings                          | About                        |                                                   |                      |
| Commerit.                        |                                                   |                              |                                                   |                      |
| - Page Bange                     | Im HP Laser Jet P2015 PCL6 Device Settings        | ta about your browsing       |                                                   |                      |
| ( All                            | Form to tray Assignment                           |                              |                                                   |                      |
| C Selection C                    | Printer Auto Select: A4                           |                              |                                                   |                      |
| C Deletion C                     | Manual Feed in Tray 1: A4                         | 1 M                          |                                                   |                      |
| C Pages: [1                      | Trav 2: 44                                        |                              |                                                   |                      |
| Enter either a single page       | Trav 2: 44                                        |                              |                                                   |                      |
| page range. For example          | Trav 4: 44                                        |                              |                                                   |                      |
|                                  | I Da Font Substitution Table                      | pu've copied from a webpage. |                                                   |                      |
|                                  | External Fonts                                    |                              |                                                   |                      |
|                                  | Installable Options                               |                              |                                                   |                      |
|                                  | Accessory Output Bin: Not Installed               |                              |                                                   |                      |
|                                  | Automatic Configuration: Off                      |                              |                                                   |                      |
|                                  | Tray 3: Not Installed                             |                              |                                                   |                      |
|                                  | Tray 4: Not Installed                             |                              |                                                   |                      |
|                                  | Duplex Unit (for 2-Sided Printing): Not Installed |                              |                                                   |                      |
|                                  | Allow Manual Duplexing: Enabled                   |                              |                                                   |                      |
|                                  | Printer Memory: <u>96 MB</u>                      |                              |                                                   |                      |
| Learn more about ta              | Printer Hard Disk: Not Installed                  |                              |                                                   |                      |
|                                  | Job Storage: Disabled                             |                              |                                                   |                      |
|                                  | Mopier Mode: Disabled                             |                              |                                                   |                      |
|                                  |                                                   |                              |                                                   |                      |
|                                  | OK Cano                                           | Acoly                        |                                                   |                      |
|                                  |                                                   |                              |                                                   |                      |
|                                  |                                                   |                              |                                                   |                      |
|                                  |                                                   |                              |                                                   |                      |
|                                  |                                                   |                              |                                                   |                      |
|                                  |                                                   |                              |                                                   |                      |
|                                  |                                                   |                              |                                                   |                      |
|                                  |                                                   |                              |                                                   |                      |
|                                  |                                                   |                              |                                                   |                      |
|                                  |                                                   |                              |                                                   |                      |
| Done                             |                                                   |                              | Internet   Protected Mode: Off                    | 🖓 • 🔍 100% • //      |
|                                  |                                                   |                              | , , , , , , , <del>, , , , , , , , , , , , </del> | 15:08                |
| 🖉 Start 🖉 🚞                      | 💽 🧐 🐌 📾 🞇 🌌 📄                                     |                              | * 🥔 😼                                             | 03-04-2014           |
|                                  |                                                   | 3                            |                                                   |                      |

Step 10: In Device Settings tab, Choose 'Letter' from the 'Printer Auto Select' and 'Manual Feed in Tray' fields

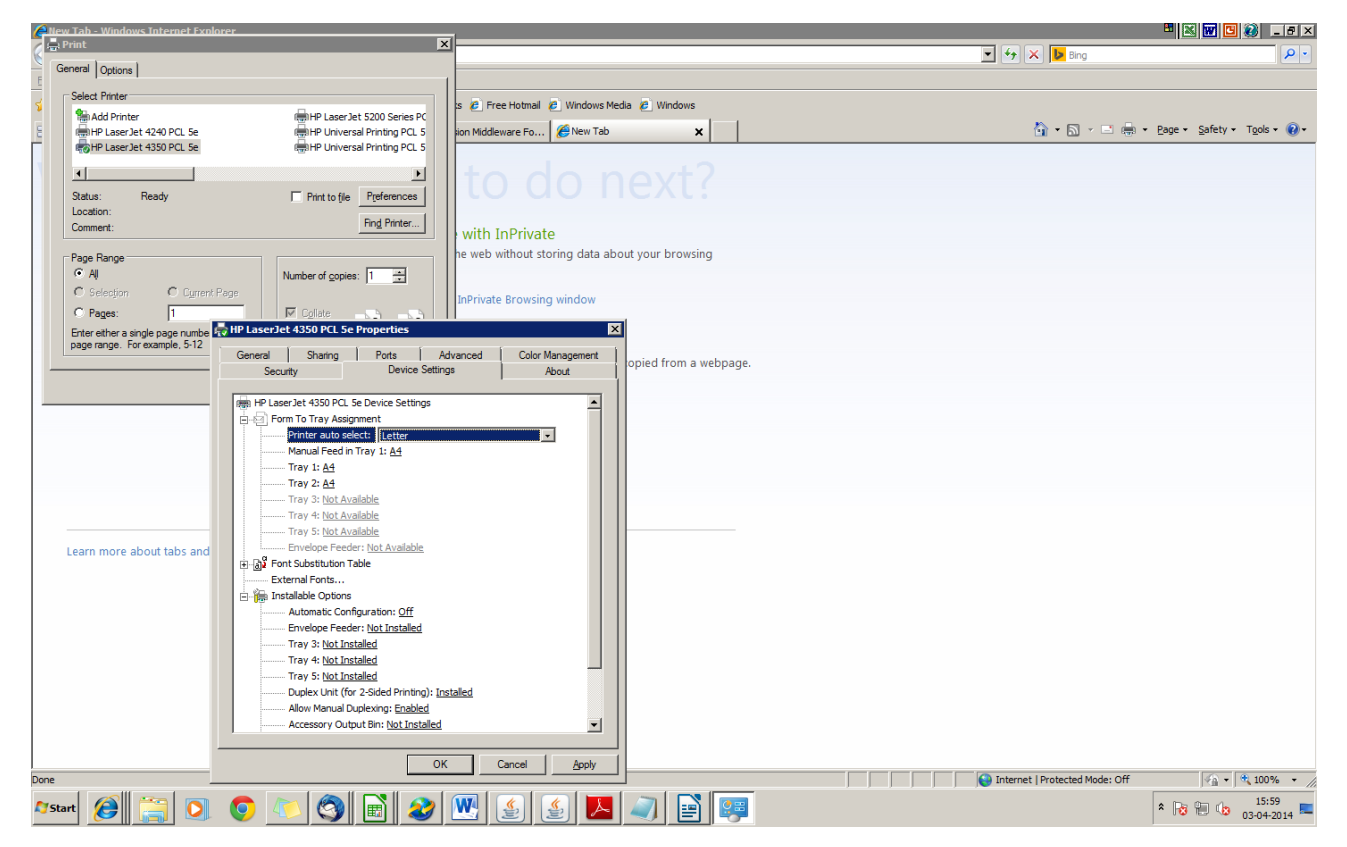

Step 11: In Device Settings tab, Choose 'Letter' from the 'Manual Feed in Tray' fields. And clicks on 'Apply' and 'OK' button

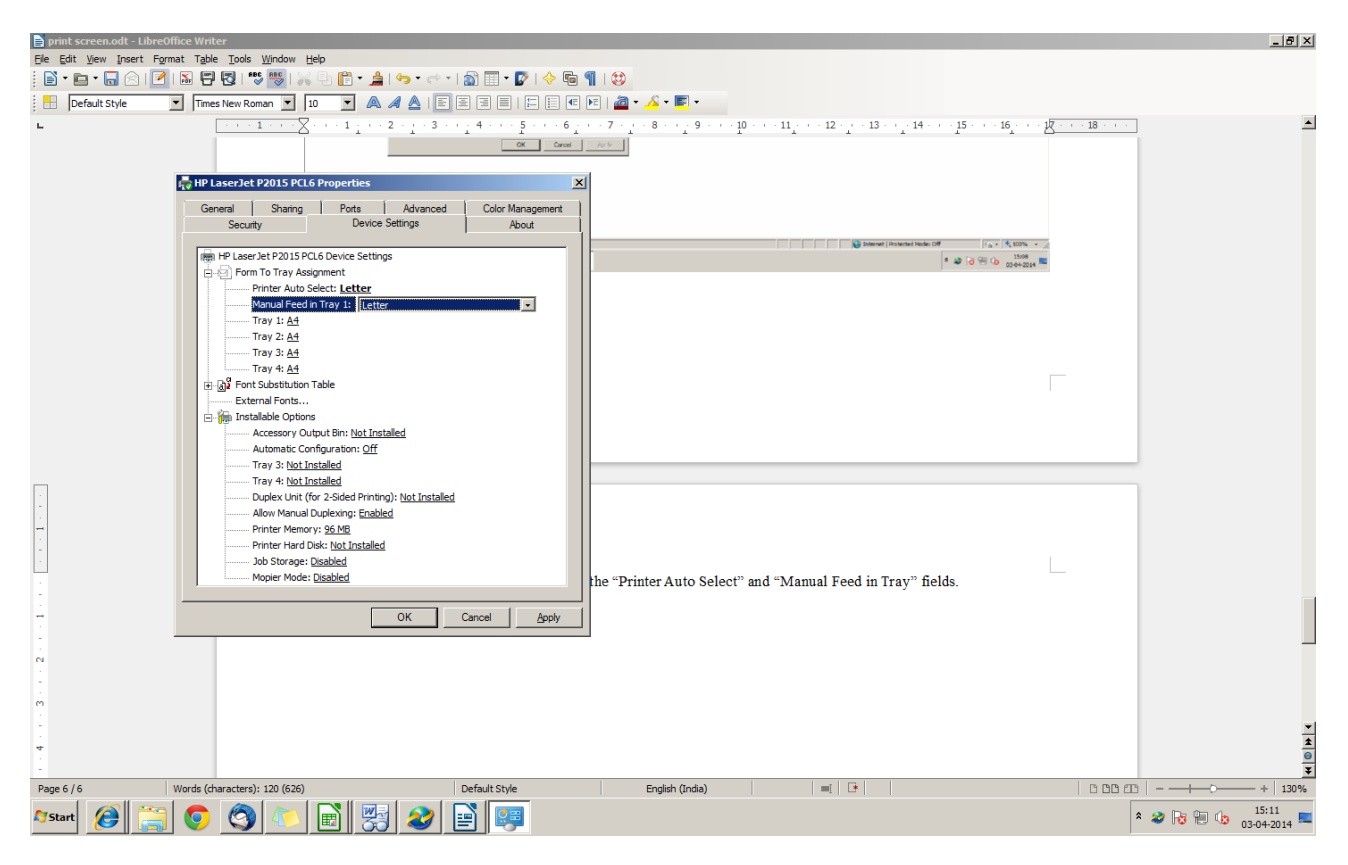

**NOTES**: For downloading Automate Setting for Internet based Cheque printer, kindly contact your RM or nearby Bank Branch